## Как оформить карту SBI "Мой Круг"?

1. На сайте конкурса нажать на "Подать заявку"

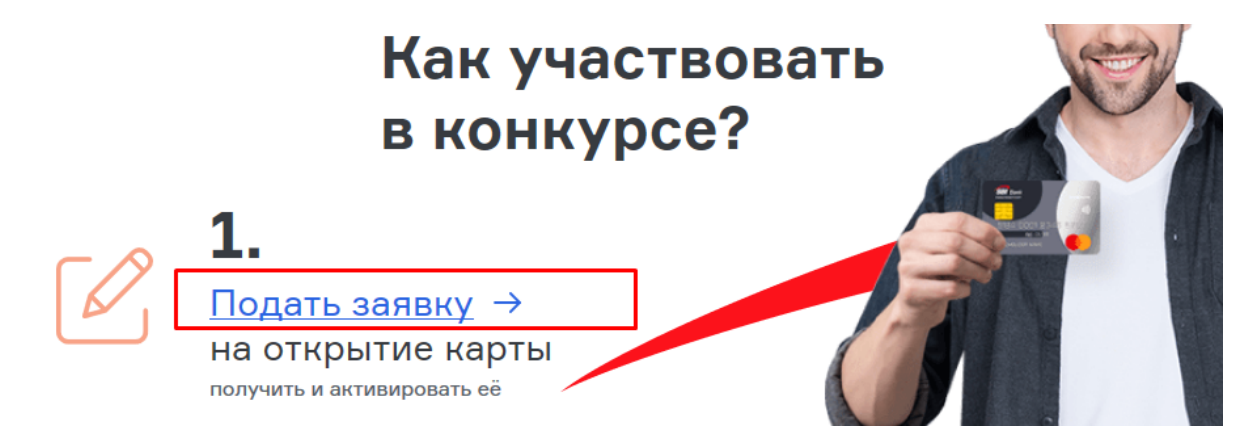

2. Перейдя на сайт банка нажать на кнопку "Заказать"

| Семейный банк, который                                                    |  |
|---------------------------------------------------------------------------|--|
| делает вещи проще                                                         |  |
| Получи <b>бесплатно</b> комплект карт<br>и уникальный брелок - миникарту! |  |
| заказать                                                                  |  |

3. Введите свой контактный телефон, нажмите на капчу "Я не робот" и далее - "Создать свой круг"

| 38           | аявка на свой круг!                                                                                                    |
|--------------|----------------------------------------------------------------------------------------------------|
| Вы м<br>Запо | иожете создать Свой круг и добавить в него участников прямо сейчас!<br>олните форму или просто оставьте свои контакты! |
|              | Телефон                                                                                                    |
|              | +7(999)123-45-67                                                                                                    |
| Οττ          | равляя заявку, вы соглашаетесь с условиями обработки персональных данных                                               |
|              | создать свой круг Заказать обратный звонок                                                                             |

4. Заполните Ваши данные, ФИО, Введите паспортные данные, ... и контактный e-mail

| Создать свой круг         | Данные карты                        |
|---------------------------|-------------------------------------|
|                           | Гражданство РФ Нет гражданства РФ   |
| Иванов                    | Серия и номер паспорта 🍥            |
|                           | 1234-567890                         |
| Имя                       |                                     |
| Иван                      | Дата выдачи паспорта 🍥              |
| Отчество                  | 22.02.1992                          |
| Иванович                  |                                     |
| □ Отчество отсутствует    | Код подразделения 💿                 |
|                           | 772-035                             |
|                           |                                     |
| Тужчина                   | Кем выдан паспорт 🍥                 |
| Номер мобильного телефона | ОВД МАЙКОПСКОГО РАЙОНА РЕСП. АДЫГЕЯ |
| +7(999)123-45-67          |                                     |
| ОТМЕНА ДАЛЕЕ              | 01.01.1980                          |

5. В комплект "Свой круг" входят две карты и один брелок. Добавьте ещё одну карту и один брелок

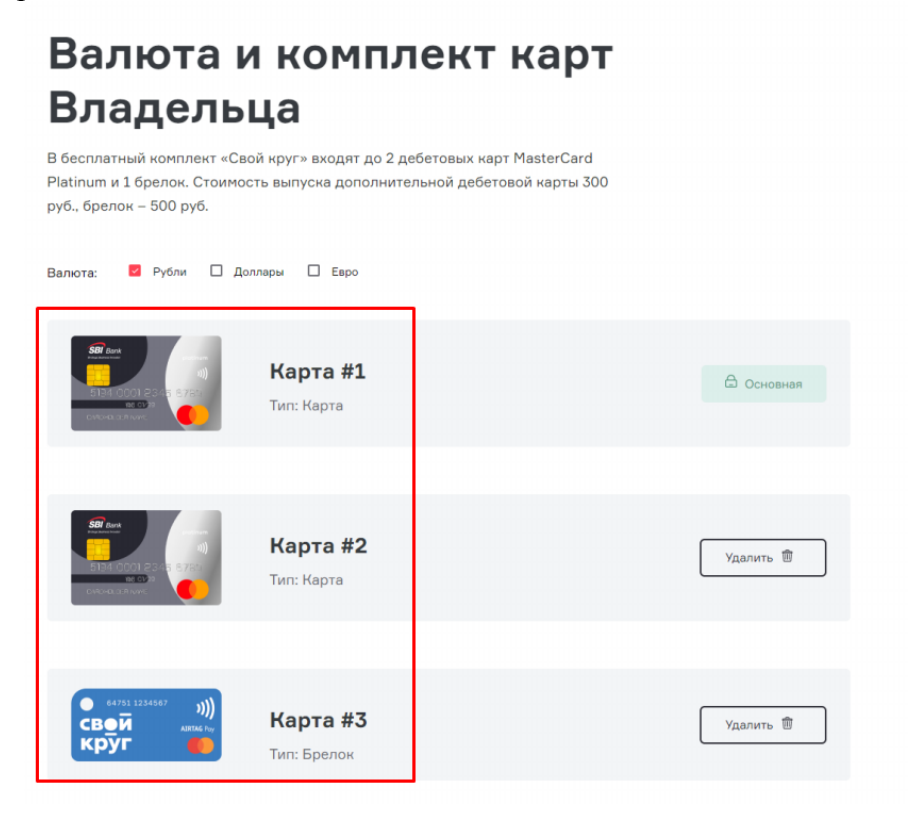

6. Введите имя и фамилию так, как хотели бы, чтобы они были нанесены на карту

| Данные<br>безопасности                                                                              |  |
|----------------------------------------------------------------------------------------------------|--|
| Написание на карте 💿                                                                                |  |
| IVAN IVANOV                                                                                         |  |
| Контрольный вопрос 🍥                                                                                |  |
|                                                                                                    |  |
| Вид вашего первого питомца (кошка, попугай                                                          |  |
| Вид вашего первого питомца (кошка, попугай                                                          |  |
| Вид вашего первого питомца (кошка, попугай<br>Ответ на контрольный вопрос 💿                         |  |
| Вид вашего первого питомца (кошка, попугай<br>Ответ на контрольный вопрос<br>ШАРИК                  |  |
| Вид вашего первого питомца (кошка, попугай<br>Ответ на контрольный вопрос<br>ШАРИК<br>Кодовое слово |  |

7. Выберите способ доставки (Курьером или самовывоз из отделения)

## Информация о доставке

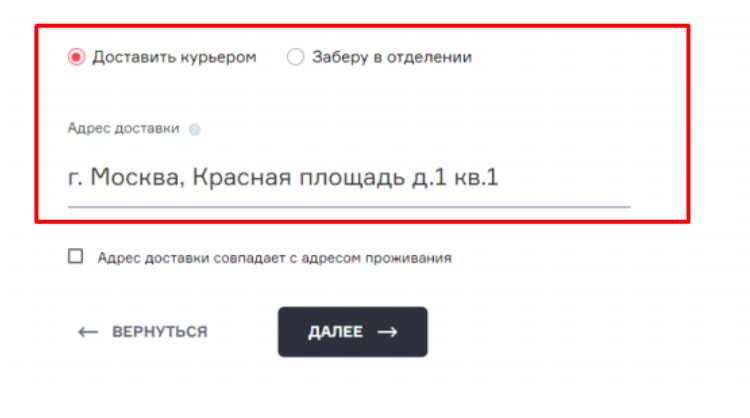

8. Вашими дополнительными картами могут пользоваться ещё два лица, определите их в свой круг.

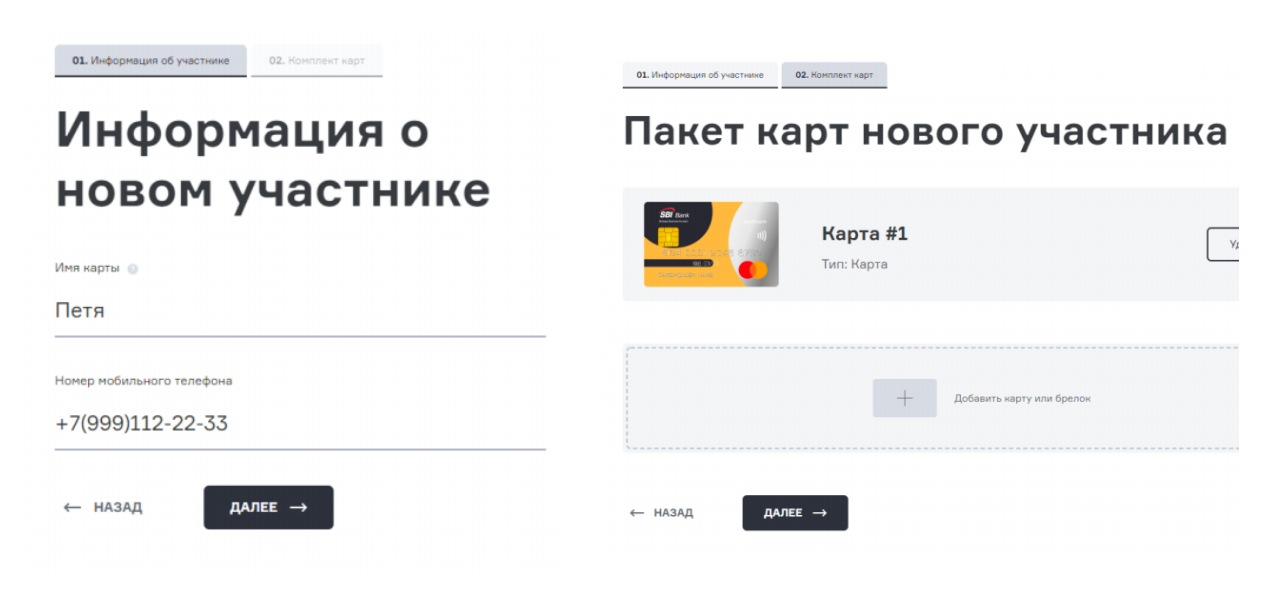

9. Назначьте псевдонимы картам, нажмите «оформить»

Оформление вашей заявки закончено!